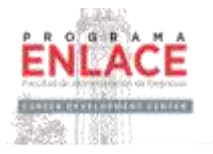

# Guía para Compañías u Organizaciones interesadas en participar en la Feria Virtual de Empleos e Internados de Otoño 2020 en *Handshake*

## (Sólo Estudiantes y Egresados de la Facultad de Administración de Empresas (FAE) de la UPRRP Participarán de la Feria Virtual)

#### Antes del Evento:

El Programa Enlace llevará a cabo la Feria Virtual de Empleos e Internados de Otoño 2020 el miércoles 23 de septiembre de 2020 de 10:00 am a 4:00 pm utilizando la plataforma *Handshake*.

Es importante que su compañía y reclutadores estén registrados en *Handshake* y familiarizados con la plataforma <u>antes del evento</u>. Utilice el siguiente enlace para **registrase en la plataforma** siempre utilizando su correo oficial o institucional (evite utilizar correos personales):

https://app.joinhandshake.com/register

Una vez usted está registrado en *Handshake* tienen que **solicitar formar parte del Programa Enlace de la UPRRP**. Para estos fines busque el botón de *Schools* a la izquierda (centro) de su pantalla.

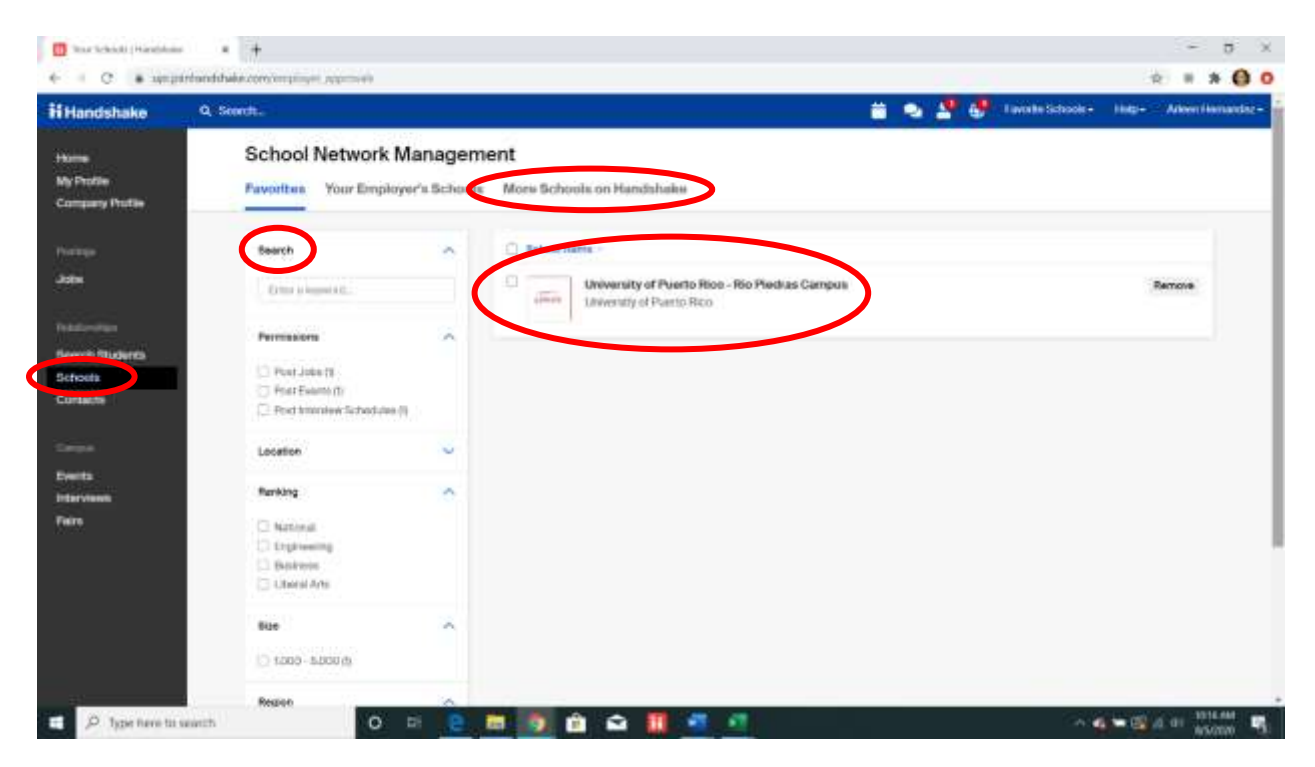

Dele al botón *More Schools on Handshake*. Haga una búsqueda en el espacio de *Search* que aparece en la segunda columna y escriba University of Puerto Rico - Rio Piedras Campus.

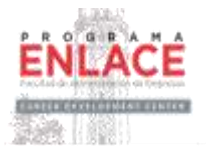

Seleccione *University of Puerto Rico-Rio Piedras Campus* que aparece en el cuadro a mano derecha. Una vez haga la selección, presione el botón de *Request* que aparece a mano derecha. Como método alterno, pueden buscar la aprobación de la UPRRP en el siguiente enlace:

### https://app.joinhandshake.com/login?school approval token=mFeDo4qp3 mzaF5mAu HQi0l4-PH6mFk2rKQR9VJZDfJ9SwQJOd2kMg

Seleccionar varias instituciones les va a ayudar a desarrollar un *Trust Score* que les permitirá tener comunicación directa con los estudiantes y egresados de la FAE, y tener acceso a su perfil, incluyendo los resumes que están disponibles. Para más detalles e información de cómo aumentar el *Trust Score* de su compañía en la plataforma Handshake puede utilizar el siguiente enlace:

### https://support.joinhandshake.com/hc/en-us/articles/115013360228-How-Can-I-Increase-My-Trust-Score? ga=2.81306194.412653156.1596459550-69299085.1582128857

Para aprender a **acceder a los resumes de los estudiantes o egresados de la FAE** a través de Handshake, puede utilizar el siguiente enlace:

https://support.joinhandshake.com/hc/en-us/articles/115012192767

Para **registrar todos los reclutadores** que estarán participando de este u otros eventos dentro de Handshake, debe asignar a una persona de su compañía como administrador para añadir contactos y asignar roles. Esto se hace en la pantalla principal, seleccione el nombre de la cuenta en la extrema derecha superior de la pantalla para ver el submenú. Seleccione *Teammates* en el submenú.

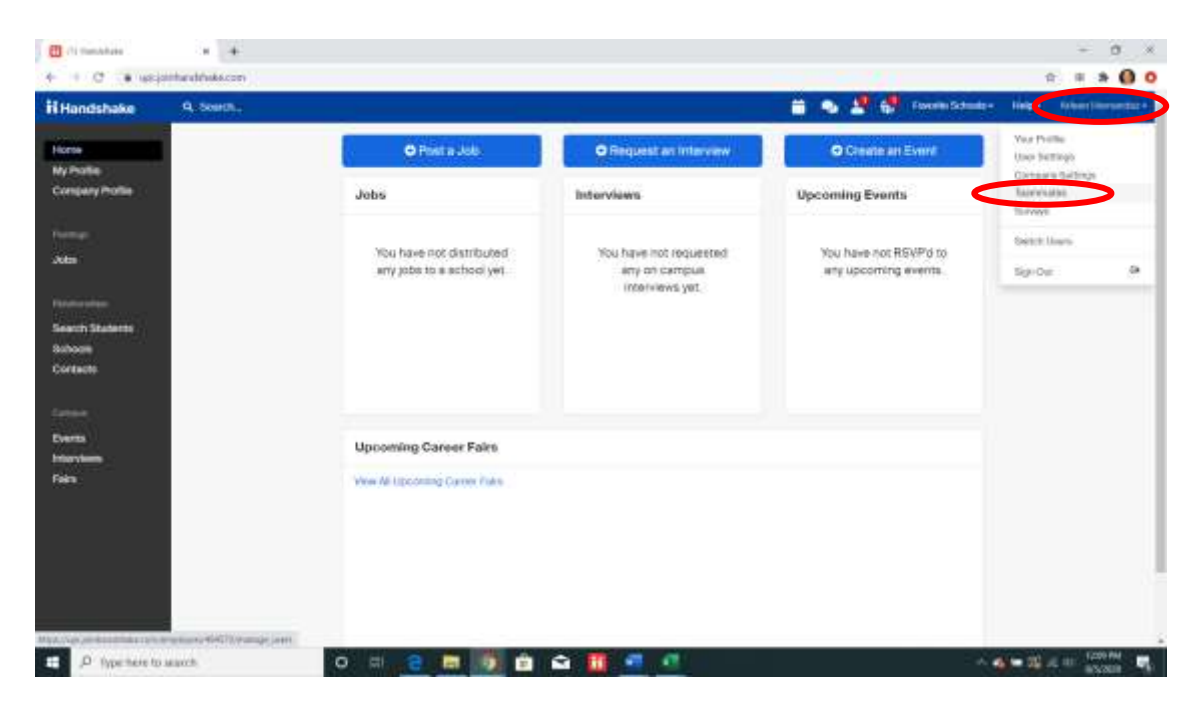

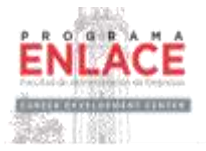

En la pantalla de *Teammates*, presione el botón de *Invite link* que aparece en la parte superior de la derecha de su pantalla.

| Handshake                         | Q Search. |                                                                                                    |                 |                       |        |          | 🖬 🗣 🗳 🗳     | Family School - | 100- | Arbent Housing |
|-----------------------------------|-----------|----------------------------------------------------------------------------------------------------|-----------------|-----------------------|--------|----------|-------------|-----------------|------|----------------|
| ete:<br>Anates                    | Team      | nmates                                                                                                    |                 |                       |        |          |             |                 | C    | 3459134        |
| ngleny Photie                     |           | Beauti                                                                                                    | $(\mathcal{A})$ | Nate -                | Adv -  | Viveley+ | Seat Type + | Theory -        |      |                |
|                                   |           | transmission in mission                                                                                                   |                 | Arleen Nermandez      | Overet | Public   | Gae         | • Registered    | -    |                |
|                                   |           |                                                                                                    |                 | artainezer (Mujo anto |        |          |             |                 |      |                |
| nanisa<br>na Duiern<br>sen<br>tem |           | Coverse (N<br>C. Adversesser<br>Anteresser<br>Anteresser<br>Anteresser<br>C. Anteresser<br>G. Anteresser<br>G. Anteresser |                 |                       |        | 1 10     |             |                 |      |                |
| nda<br>Ny kaodim-paositra<br>N    |           | Velative<br>C Podes (4<br>C Production                                                                                    | ^               |                       |        |          |             |                 |      |                |
|                                   |           | Sent Type                                                                                                    |                 |                       |        |          |             |                 |      |                |
|                                   |           | Statue .                                                                                                    | ~               |                       |        |          |             |                 |      |                |
|                                   |           |                                                                                                    |                 |                       |        |          |             |                 |      |                |

Una vez presione el botón de *Invite Link*, **se generará un enlace**. Copie el enlace y envíelo a los reclutadores de su empresa por correo electrónico. Cuando las personas invitadas utilicen el enlace de invitación enviado al email, deberán completar el proceso de registro para ser autorizados a conectarse a la cuenta del Programa Enlace-FAE UPRRP.

| Handshake                                | e, is m                                                       |                                                                                                    |   | 6 J | Perekibanan           | Happ | Albert Hillington |
|------------------------------------------|---------------------------------------------------------------|----------------------------------------------------------------------------------------------------|---|-----|-----------------------|------|-------------------|
| Mariei<br>No Freilie                     | Teammates                                                     | Invite with link                                                                                                    | 8 |     |                       |      | enita Lita        |
| Containing Profiles                      | Baat.b                                                        | Advances can yoan yoosi ampilwari account with the trist, Av king as their out the trists<br>(bit, Trist with the automatically approved one toporected with Programs (Inson PAC<br>URRAP) paper campilening the registration process. |   | -   | 19494 -<br>• Daginana | 4    |                   |
|                                          | No.                                                           | The second second second second second second second second second second second second second second second se                                                                                                    | > |     |                       |      |                   |
| Descrit Dishera<br>Rahasia<br>Detecto    | C) Annuality<br>C) National<br>C) Hong Mongae<br>C) Annuality |                                                                                                    |   |     |                       |      |                   |
| formann<br>Annars<br>Antarrison<br>Tarra | Average<br>11 Provide Mr.<br>12 Provide                       |                                                                                                    |   |     |                       |      |                   |
|                                          | BaseType<br>Convert<br>Pressay                                | <u>ی</u>                                                                                                    |   |     |                       |      |                   |
|                                          | (Tatus                                                        |                                                                                                    |   |     |                       |      |                   |

Las siguientes son capturas de pantallas que los empleados de su compañía verán al iniciar el proceso de registro en Handshake.

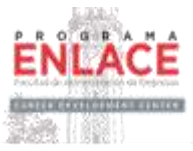

| Sign up as an Employer   Build datases law your work ends   Percentar   Cont Trusted, Integrated Network   Percentar   Cont Trusted, Integrated Network   Percentar   Cont Trusted, Integrated Network   Percentar   Cont Trusted, Integrated Network   Percentar   Cont Trusted, Integrated Network   Percentar   Cont Trusted, Integrated Network   Percentar   Cont Trusted, Integrated Network   Percentar   Cont Trusted, Integrated Network   Cont Trusted, Integrated Network   Con                                                                                                    | ii Handshake                                                                              | Analytikes in account! Log by                                                                                                    |       |
|----------------------------------------------------------------------------------------------------|-------------------------------------------------------------------------------------------|----------------------------------------------------------------------------------------------------|-------|
| Signet Ly     Signet Ly     Signet Ly </th <th>Sign up as an Employer Email Address (use your work email Preserved Confirm Paravast</th> <th>One Trusted, Integrated Network<br/>Recruit top students from over 200<br/>University partners</th> <th></th>                                                                                                    | Sign up as an Employer Email Address (use your work email Preserved Confirm Paravast      | One Trusted, Integrated Network<br>Recruit top students from over 200<br>University partners                                                                                                    |       |
| Support and a bit may as a result, bit was a result, bit was a result, bit       | argen Lip                                                                                 |                                                                                                    |       |
| exer parehaded basis canot employeer, regulared control to the control to the |                                                                                           | S Tuths 🔝 🕲<br>Boleker 🚺 🐨 💗                                                                                                    |       |
| Welcome to Handshake   Before continuing, we need a bit more info   First Name   First Name   Last Name   First Name   Last Name   First Name   Last Name   First Name   Last Name   Stock trutients   Stock trutients                                                                                                    | syrjanlandabakeum mysiyer, nyatratian, mee'imysiyer, metr, taken-köldab<br>Ti Handisthake | An an an an an an an an an an an an an an                                                                                                    | × 0 ( |
| Response                                                                                                    | Welcome to Handshake Before continuing, we need a bit more info                           | Rich, Validated Data<br>Find the light REaccase 8.5 million verified.<br>student probles<br>650k businese students<br>600 360k finance students<br>900 245k computer science.<br>students<br>435k consulting students<br>atudents |       |

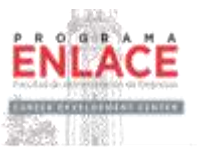

| Handshake Employer Guidelines                                                                                                    |  |  |
|----------------------------------------------------------------------------------------------------|--|--|
| Millions of students place their trust in Handshake and the companies on our platform. To maintain that trust, all employers on Handshake<br>must agree to the following general guidelines, in addition to but Terms of Service.                                                                        |  |  |
| Be Accurate and Trustworthy: Teil the truth about your company, your team and the jobs available for a commitment to a school or student, keep it. If you cart, when you make a commitment to a school or student, keep it. If you cart, when you make a fair and equitable path for affected voluments. |  |  |
| Be Fails Do not discriminate based on ethnicity,<br>national origin, religion", age, gender, sexual<br>prenation, disability or military / vetexim status or<br>lack thereo/.                                                                                                    |  |  |
| In addition, most career service cetters require employers to abide by the full NACE Principles for Employment Professionals.                                                                                                    |  |  |
| Are you a 3rd party recruiter working on behalf of another company?                                                                                                    |  |  |
| By continuing, you agree to the Terms of Service, acknowledge you have read the Privacy<br>Policy, and agree to Handshalan's Employer Guidelines. You will also receive<br>communication from Handshalan entands to your jubs and on campus activities. Mexic Continent Email                            |  |  |
| Mis with EEOCV TIM W. (You chose not apply to institutions informated and character are preserved<br>independent of a continent.)                                                                                                    |  |  |

| A C a spejakhandulake.com/resplayer_initialediops/nat_confirmed                                                                                                    |                                                                                                    | * 40 0 |
|----------------------------------------------------------------------------------------------------|----------------------------------------------------------------------------------------------------|--------|
| Handshake                                                                                                    | Hap Words -                                                                                                    |        |
| Great! You've successfully signed up for<br>Handishake.<br>We've sent you a link to confirm your email address. Please<br>sheek your inbox. It could take up to 30 minutes to show up<br>in your inbox. | County receive the email?<br>1. Is worker regramitionanced yoar connect<br>straid without regramitionanced yoar connect<br>2. Each yoar gears likeling<br>3. Add have to be the provide the email<br>3. Each yoar gears likeling<br>3. Each yoar gears likeling<br>3. |        |

Seleccione el **rol de** *Recruiters* para cada persona que estará ofreciendo apoyo en la Feria. Aunque solo hay un dueño de la cuenta, usted también puede asignar el rol de Administrador a otras personas que le ayuden con el manejo de la plataforma de Handshake durante todo el año.

Para más detalles e información de **cómo Administrar el Perfil de su compañía** en la plataforma Handshake puede utilizar el siguiente enlace:

https://support.joinhandshake.com/hc/en-gb/articles/115015204688-Employer-Roles-Admin-Tools

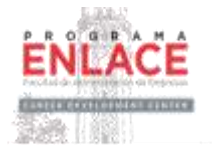

Mientras más reclutadores tengan ese día, las compañías van a poder tener más interacción virtual con los estudiantes y egresados de la FAE. Para estos fines, cada compañía debe inscribir previo a la Feria **reclutadores (hasta 30)** y asignar a cada reclutador el rol que tendrá dentro de la plataforma *Handshake* durante todo el año y/o durante la Feria.

Al final de este documento pueden encontrar algunas capturas claves de las pantallas sobre la logística de las Ferias Virtuales. Para estar más familiarizado con la logística, utilice los siguientes enlaces:

Handshake Virtual Career Fair Training for Employers Webinar:

https://go.joinhandshake.com/employer-career-fair-traning-webinar-ondemand.html

Virtual Career Fairs: 7 Ways Employers Can Stand Out:

https://learn.joinhandshake.com/employers/virtual-career-fairs-7-waysemployers-can-stand-out/

Creating a Schedule for Virtual Fairs:

https://support.joinhandshake.com/hc/enus/articles/360050523014?mkt\_tok=eyJpIjoiTURJNE5UZGIZMkV3WXpGbCls InQiOiJwbGIFV1dhNzVTU2RTNFhncWhJT3VhWTZSaVNxOVVYK3ZPdXU0ZU VTRmpwazJ5ekVzNzdGTIJpVGduRm5IWW4zaFwvNWQrZmI5Sk9WUGJyRIRI STVYNjI3ZXFKY05qRG9MR1I6aHd1eEhtUWFaU0R0MVk5ZXZTcVAxVE5rTGI KYzcifQ%3D%3D

En el correo donde recibió este documento, también le adjuntamos otro documento con las capturas de pantalla del adiestramiento sobre las Ferias Virtuales en Handshake para que puedan usarlo como referencia rápida. El documento contiene al final todas las preguntas y respuestas que se dieron durante el webinar.

Más cercano a la fecha del evento coordinaremos sesiones remotas de apoyo para orientar a las compañías participantes.

Una vez usted reciba la invitación formal a la Feria Virtual por parte del Programa Enlace, debe completar toda la **documentación para fines de registro y pago** y enviar la misma a:

#### programa-enlace.uprrp@upr.edu

Sólo las compañías registradas y con pago emitido antes del jueves, 10 de septiembre de 2020 estarán autorizados a acceder a la Feria Virtual del miércoles, 23 de septiembre de 2020.

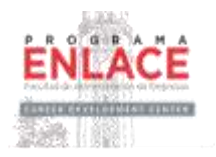

### Durante el Evento:

La Feria Virtual de Empleos e Internados de Otoño 2020 se llevará a cabo el el miércoles 23 de septiembre de 2020 de 10:00 am a 4:00 pm (ET) utilizando la plataforma *Handshake*. Las compañías que se hayan registrado y emitido su pago podrán entrar con anterioridad al evento utilizando el siguiente enlace:

#### https://app.joinhandshake.com/career fairs/17327

Durante el evento virtual, cada compañía tendrá la oportunidad de ofrecer hasta cinco sesiones informativas virtuales de 30 minutos con cabida de hasta 50 estudiantes o egresados de la FAE. Las compañías también tendrán capacidad de hacer video-entrevistas individuales ilimitadas de diez minutos de duración. Los reclutadores pueden hacer una preselección de los estudiantes o egresados de la FAE antes del evento. Sin embargo, también podrán entrevistar a estudiantes o egresados de la FAE que lleguen el día del evento (*Walk-ins*). Habrá apoyo continuo por parte del personal de *Handshake* y del Programa Enlace.

Las compañías pueden registrar hasta 30 reclutadores. Mientras más reclutadores tengan ese día, las compañías van a poder tener más interacción virtual con los estudiantes y egresados de la FAE. Para estos fines, cada compañía debe inscribir previo a la Feria a los reclutadores (hasta 30 reclutadores) y asignarle los roles que tendrán dentro de *Handshake*. Recuerde utilizar el proceso de *Teammates* descrito anteriormente para estos fines.

De tener alguna duda o inquietud sobre el contenido y recomendaciones de esta guía, pueden escribirnos al correo electrónico: **programa-enlace.uprrp@upr.edu** 

Agradecemos mucho el interés en participar del este evento.

# PANTALLAS CLAVES

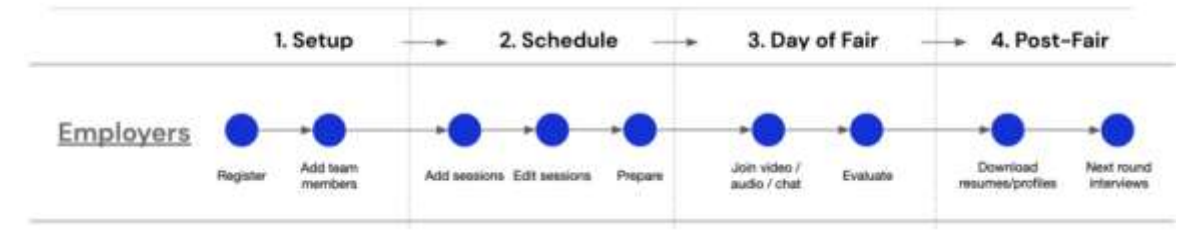

### **Virtual Fair Key Actions**

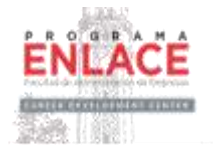

Employers

# Create schedules once their registration is approved

| HHandshake                         | Q lases.                                                                                                    | S C A B Section into the                                                                                                    |
|------------------------------------|----------------------------------------------------------------------------------------------------|----------------------------------------------------------------------------------------------------|
| rison<br>Mytholia<br>Company Parks | Amarandra Christensky Cannor Pate<br>West, and 17, 2020.<br>Universite                                                                                                    | Region                                                                                                    |
|                                    | Event Details #507% Schoolute                                                                                                    |                                                                                                    |
|                                    | Create your schedule                                                                                                    | 200 B                                                                                                    |
| Segreen<br>Conseque                | Pair your achestula for this carear fair-add progr<br>individual students imanested in your organization                                                                                                    | assisted and threads is meet with                                                                                                    |
| Anaples                            |                                                                                                    |                                                                                                    |
|                                    | ( a ymar meny                                                                                                    | Career Fair Description                                                                                                    |
|                                    | Employer Attendess                                                                                                    | The BackWared Distributions for advanced from the state of the state of the state o |
| Schools<br>Schools<br>Formerts     | 215 DRSS<br>Anter Insuestant Inter Install Professional<br>Reasonal Antere Dates (Professional Lawr<br>Reasonal Antere Dates (Professional Lawr                                                                                                    |                                                                                                    |
|                                    | the second second | Manasanan Anazamin     Suman Navamin     Suman Navamin     Muhamin at Research Research, Antonesmin Speciality     Security Community                                                                                                    |

Employers

# Add team members to manage their schedules

| ente fait activitate                                              |                                            |                                                                                        |            | 1                 |  |  |  |
|-------------------------------------------------------------------|--------------------------------------------|----------------------------------------------------------------------------------------|------------|-------------------|--|--|--|
| air schedule                                                      | Team members                               |                                                                                        |            |                   |  |  |  |
| Team mabers No attendees     Group sessions     No group sessions | Who's attending this                       | s career fair?                                                                         |            |                   |  |  |  |
|                                                                   | Invite recruiters, amstassado<br>sessions. | Inelia reculters, amabassadors, or anyone else you want attending virtual<br>sessions. |            |                   |  |  |  |
| 1:1 sessions<br>No sessions hocker!                               | Your staff                                 |                                                                                        | Tee.       | *-                |  |  |  |
| Review                                                            | Name +                                     | Email +                                                                                | Role       | Distus            |  |  |  |
| Completed                                                         | Zenerri Gurke (yos)                        | Inert@cdblogielics.com                                                                 | Autron     | • Registered      |  |  |  |
|                                                                   | Ian Coates                                 | ian@cablogietcs.com                                                                    | Admin      | + Regatered       |  |  |  |
|                                                                   | Jusie Dispongana                           | painty amounts and                                                                     | Antoniador | · Unpharmed acci. |  |  |  |
|                                                                   | -                                          | have all relationships of the                                                          | Recruiter  | · Registered      |  |  |  |
|                                                                   | Cal Kevin Brandt                           |                                                                                        |            |                   |  |  |  |

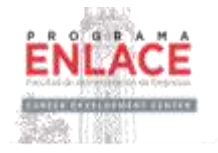

Employers

# Use group sessions to educate students on company values and open opportunities

| Fair schedule                        | Group sessions                                                                                        |                                                                                                |  |
|--------------------------------------|----------------------------------------------------------------------------------------------------|------------------------------------------------------------------------------------------------|--|
| Tajam members     Tatanawas          | Will you be hosting a group s                                                                         | ession?                                                                                        |  |
| Group sessions     No group sessions | Meet with students for 30 minute time slot<br>information sessions, more intimate discu<br>Learn more | <ol> <li>Employers use group sessions for<br/>ssions/ "ask-me-anythings", and more.</li> </ol> |  |
| 1:1 sessions<br>No sessions booked   | Group sensition                                                                                       |                                                                                                |  |
| Review Completed                     | C 160                                                                                                 |                                                                                                |  |
|                                      | Platform details                                                                                      |                                                                                                |  |
|                                      | Parobraka video II<br>92 processioni by assesses                                                      | •                                                                                              |  |
|                                      | C External volaci platform                                                                            |                                                                                                |  |
|                                      | Meeting UIII.                                                                                         |                                                                                                |  |
|                                      | Country Hits                                                                                          |                                                                                                |  |

Employers

# Configure 1:1 sessions per team member to meet with many types of students

| reate fair schedule                                                      |                                                                                                    |                                                                                                    |                                                                   |     |
|--------------------------------------------------------------------------|----------------------------------------------------------------------------------------------------|----------------------------------------------------------------------------------------------------|-------------------------------------------------------------------|-----|
| Fair schedule Tasm monthers Tattentees Group assistons 2 group assistons | tit sessions<br>Set up your 1:1 se<br>1:1 sessions allow your le<br>minute video citats. They<br>their availability before st | ssions with stude<br>am to meet with individual<br>will be invited to claim the<br>udentix sign up. Learn mo | ents<br>qualified students for 10<br>is 15 schedule, and can adju | nt. |
| to sessions<br>tio sessions booked                                       | Name<br>Report Ranka Jacob                                                                                                    | Role                                                                                                    |                                                                   |     |
| Completed                                                                | Ner Cuaten                                                                                                    | Admin                                                                                                    | East Names                                                        |     |
|                                                                          | Josia Cruzvergara                                                                                                    | Ambassador                                                                                                   | Add 11 actionates                                                 |     |
|                                                                          | Kevin Brandt                                                                                                    | Recruiter                                                                                                    | Add 11 achemister                                                 |     |

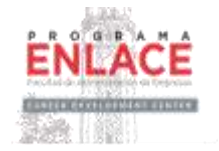

Employers

# Set optional preferences based on school year, major, GPA and work authorization

| Fair schedule                      | 1:1 sessions                       |                                                                 |                                           |       |  |
|------------------------------------|------------------------------------|-----------------------------------------------------------------|-------------------------------------------|-------|--|
| Team members     Tathenises        | Add prefe                          | rences for your ses                                             | sions                                     |       |  |
| Group sessions<br>2 grout tensions | Students will o<br>sure you get th | nly tee your sessions if they<br>ie right candidates for your s | meet your preferences. This i<br>escions. | makés |  |
| • 11 sessions                      | Graduation date                    | range (sphional)                                                |                                           |       |  |
| No second focued                   | Earliest grad dat                  | # C                                                             | Latest grisd date                         |       |  |
| Review                             | Martin                             | 100                                                             | Manth                                     | Teat  |  |
|                                    | School years (og                   | (tenal)                                                         |                                           |       |  |
|                                    | C Freifman                         |                                                                 |                                           |       |  |
|                                    | C Septement                        |                                                                 |                                           |       |  |
|                                    | II: Junior                         |                                                                 |                                           |       |  |
|                                    | Seror                              |                                                                 |                                           |       |  |
|                                    | C Matters                          |                                                                 |                                           |       |  |
|                                    | Doutomin                           |                                                                 |                                           |       |  |